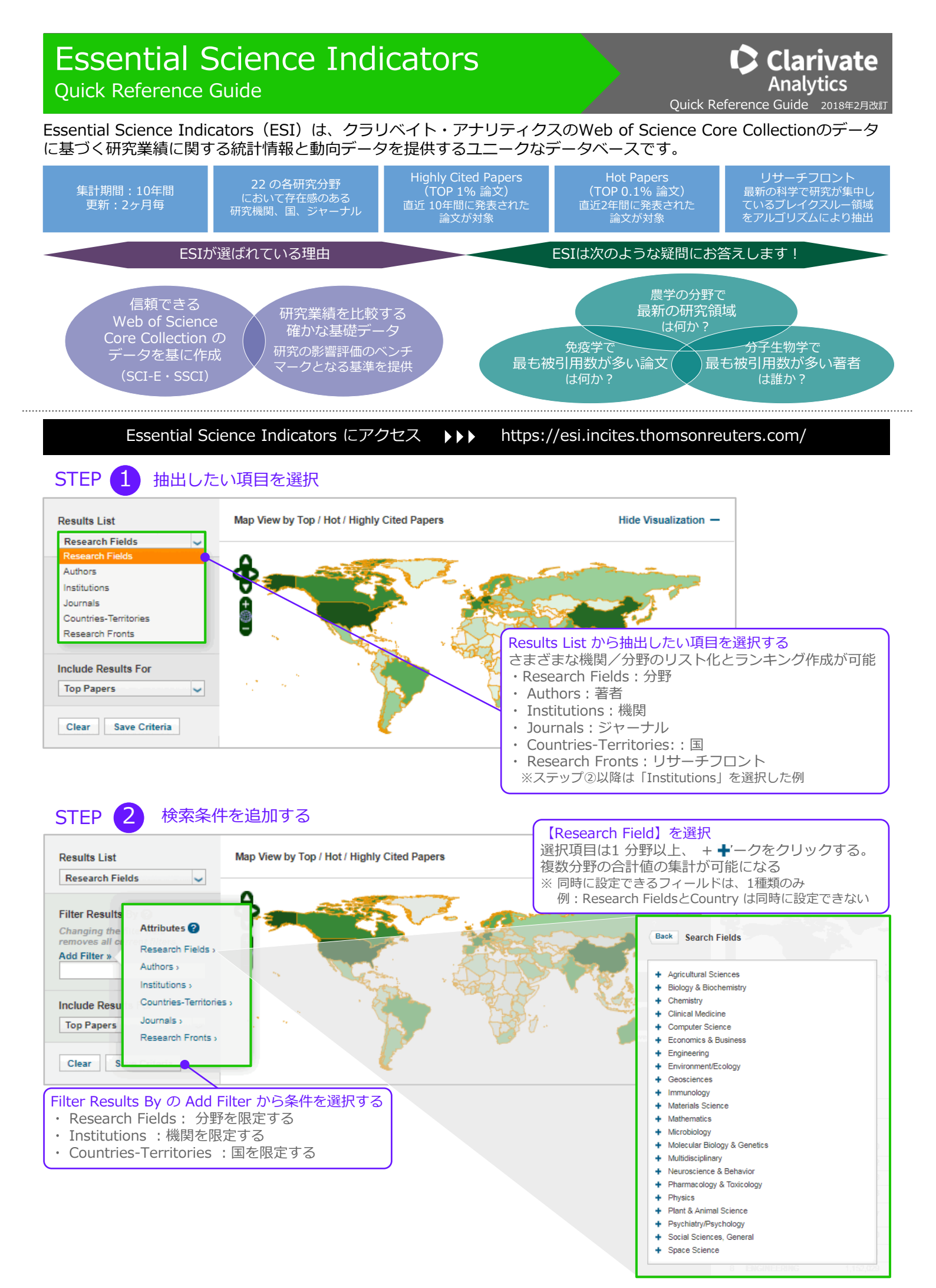

#### 出力するデータを選択する ダウンロード可能 3 STEP Include Results For より出力データを追加する Results List Map View by Top / Hot / Highly Cited Papers **Top Papers** Research Fields ~ (Highly Cited Papers と Hot Papers) **Highly Cited Papers** Filter Results By 👩 (年毎および分野毎の被引用回数が上位1%にあたる、高被引用論文) +@ Hot Papers Add Filter » (分野毎で直近2ヶ月の引用に基づく、直近2年間の上位 0.1%論文) Include Results For Web of Science でも確認が可能 Top Papers . \*ご契約が必要です。 Highly Cited Papers Hot Papers 検索結果の絞り込み: ····· Highly Cited in Field (159) ····· Hot Papers in Field (2) 0 70. 検索結果: 14,014 絞り込み Report View by Selection Customize 検索項目: トピック: (ps) タイムスノ(ン:金銀屋 茶5): SCH EXPANDED, SSCI, A&MCI, CPCI-3 CPCI-SSH, BKCH, BKCI-SSH, ESCI, CCR-EXPANDED, IC. 並び替え Web of Science Research Fields - 現新は利用できまでん 一 結果の分析 Cites -Cites/Paper Top Papers Documents ...... CLINICAL A 75-1-5/88 通引用数: 0 (Web of Science Core Collection から) 32.381.665 2.589.800 12.50 25,493 利用田設~ 2 13:96 특종: Zhou, Xingxing: Guo, Shijing: Gao, Jaxi, et al. BIOSENSORS & BIOELECTROVICS 플: 98: 서는 것: 83-93 CHEMISTRY 1.631.432 22.773.683 16.330 検索結果の絞り込み PHYSICS 1.088,978 11,942,859 10.97 3 10,784 検索結果内の検索。 ٩ BIOLOGY & BIOCHEMISTRY 4 701,873 11,367,999 16.20 Development of a systematic, self-c 7,040 後引用数: 0 (Web of Science Co Collection から) 検索結果の絞り込み 巻巻合: Kang, J. S.; Park, J. M.; Jung, L.; et al. NUCLEAR FUSION 後: 57 号: 12 記事書号: 120034 発行: MOLECULAR BIOLOGY & GENETICS 利用回訳~ 10,551,074 DEC 2017 出版社のサイト ジ録を表示 5 441,547 23.90 4,435 4 STEP 各大学・分野のレコードを参照する Research Fields: COMPUTER SCIENCE; Institutions: MIT Citation Trends グラフと<br /> 一覧表は、<br /> 最初の期間を 180% 基に5年移動平均値を表示。トレンド Documents 160% が分析可能 Attributes 2 140% Filter Result 120% スクロールダウンで元データを表示 Research Fields > Add Filter » 100% Authors > × MIT 2007-2011 2008-2012 2009-2013 2010-2014 2011-2015 2012-2016 2013-2017 Raw Institutions > 80% 1.031 1.052 Total Papers 1.006 1.027 1.088 1.159 1.166 Countries-Territories Include Resu 60% lournals v Total Citations 4,768 6,135 7,939 6,058 7,230 4,590 3,535 Top Papers 40% Research Fronts Total Citations 20% 4.74 7.70 5.57 6.24 5.97 3.94 3.36 Publication Years > Clear Titles Top Papers 33 34 30 28 24 15 9 2007-2011 2008-2012 2009-2013 Citations to Top 20,371 19,694 18,317 7,647 6,729 858 293 Normalized 2007-2011 2008-2012 2009 Citations per Top 610.57 273.11 617.30 579.24 280.38 57.20 32.56 5 **STEP** 論文を確認する ダウンロード可能 |4 |4 | 1 - 10 of 80 🕨 🕨 Sort Customize Documents 表示項目を選択 並べ替えを実施 Citation Trends itations Publication Year ED-EFFECTS MODELS USING LME4 Customize Documents Times Cited: 2,006 Journal Title cuments 🌒 ESI Hot 🌘

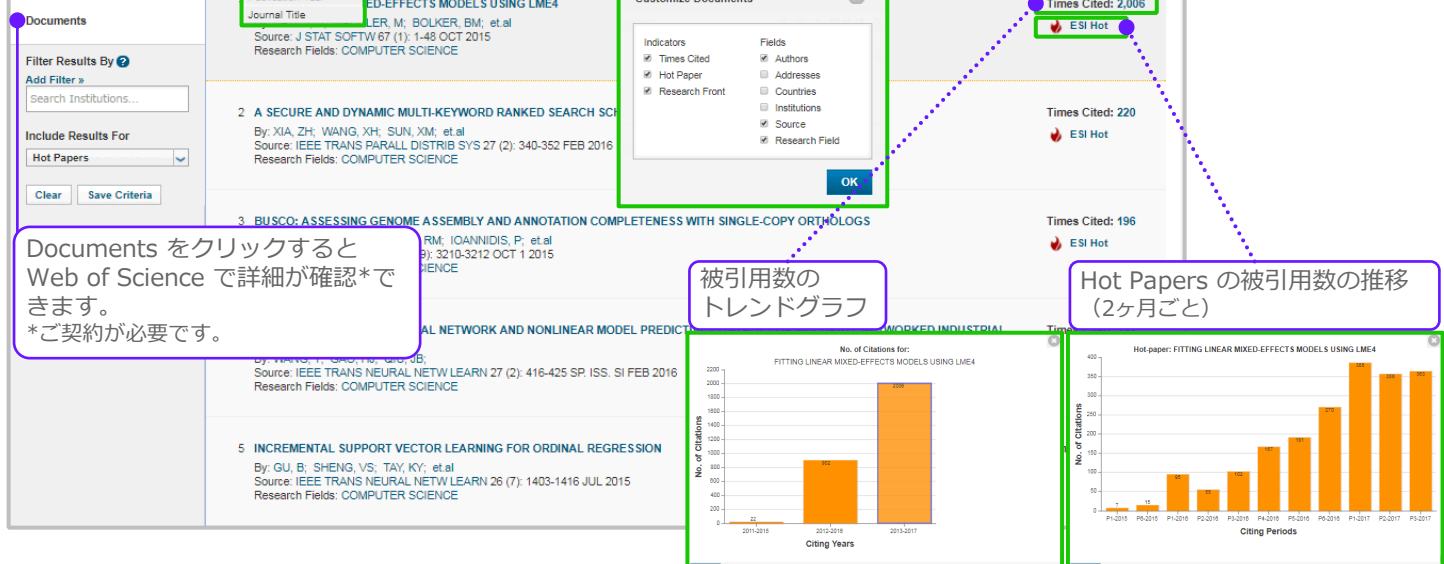

| Essential Science Indicators                     |            | Quick Reference Guide     |
|--------------------------------------------------|------------|---------------------------|
| STEP 6 統計情報をダウンロードする                             | プリン        | トアウト(保存した検索条件を開く)         |
| Indicators                                       |            |                           |
| Top Papers by Research Fields                    | PDF<br>CSV | フォーマットを選択<br>・PDF<br>・CSV |
| Results List Map View by Top / Hot / Highly Cite | ed Papers  | ・Excel<br>での保存が可能         |

## ベースライン(各分野・各年毎の平均値など)

Field Baselines

Citation Thresholds

**Field Baselines** 

Baselines are annualized expected citation rates for papers in a research field.

Field Rankings provide 10-year citation rates and aggregate counts of highly cited papers.

ベースラインでは引用指標、パーセンタイル フィールドが表示される。多様な指標を提供し、 データの背景を理解した上での解釈が可能になる。

| Citation Rates                                                     | RESEARCH<br>FIELDS A                                                                                            | 2007                  | 2008  | 2009   | 2010    | 2011           | 2012  | 201   | 3           | 2014                 |           |           |            |           |            |             |               |        |
|--------------------------------------------------------------------|----------------------------------------------------------------------------------------------------|-----------------------|-------|--------|---------|----------------|-------|-------|-------------|----------------------|-----------|-----------|------------|-----------|------------|-------------|---------------|--------|
|                                                                    | ALL FIELDS                                                                                                    | 23.80                 | 21.64 | 19.81  |         |                |       |       |             | RESEAR               | CH FIELDS | *         | No. OF PA  | PERS      | No. Of     | F CITATIONS | CITATIONS PER | HIGHLY |
| Percentiles                                                        | AGRICULTURAL<br>SCIENCES                                                                                        | 18.02                 | 15.28 | 13.81  |         | Citation Rates |       |       |             |                      |           | =9        | 204 652    |           |            | 3 333 830   | PAPER         |        |
|                                                                    | BIOLOGY &                                                                                                    | 32.79                 | 30.05 | 27.72  |         |                |       |       |             | BIOLOGY & E          | IOCHEMIST | RY        |            | 701,873   |            | 11.367.999  | 16.20         |        |
|                                                                    | CHEMISTRY                                                                                                    | 23.96                 | 23.64 | 21.70  | -       | Percentile     | s     |       |             | CHEMISTRY            |           |           |            | 1,631,432 |            | 22,773,683  | 13.96         |        |
| Field Rankings                                                     | CLINICAL                                                                                                    | 25.50                 | 23.54 | 21.70  |         |                |       | (     | CLINICAL ME | DICINE               |           | 2,589,800 |            |           | 32,381,665 | 12.50       |               |        |
|                                                                    | MEDICINE                                                                                                    | 25.73                 | 23.20 | 21.21  | _ I e   |                | _     |       |             | COMPUTER             | BCIENCE   |           |            | 336,097   |            | 2,209,933   | 6.58          |        |
|                                                                    | COMPUTER                                                                                                    | 13.18                 | 12.29 | 12.15  | 11      | Field Rankings |       |       | 1           | ECONOMICS & BUSINESS |           |           | 255,252    |           |            | 1,994,805   | 7.82          |        |
|                                                                    | ECONOMICS &                                                                                                    | 10.74                 | 15.60 | 12.07  | 13.87   |                | _     |       |             | ENGINEERIN           | G         |           |            | 1,152,029 |            | 8,007,166   | 6.95          |        |
|                                                                    | BUSINESS                                                                                                    | 10.74                 | 13.00 | 13.07  |         |                |       |       | GEOSCIENCES |                      |           |           | 429,619    |           | 5,374,203  | 12.51       |               |        |
|                                                                    | ENGINEERING                                                                                                    | 13.05                 | 12.03 | 12.04  | A D C U | 2007           | 2000  | 2000  | 2040        | 2044                 | 2042      | 2042      | 2044       | 422,212   | 2040       | 4,587,635   | 18.75         |        |
| COLORY<br>GEOSCI<br>IMMUNC<br>MATERI<br>SCIEVC<br>MATHEN<br>MICROB | COLOGY Cita                                                                                                    | COLOGY Citation Rates |       | FIELD  | S 🔺     | 2007           | 2000  | 2009  | 2010        | 2011                 | 2012      | 2015      | 2014       | 2015      | 2010       | 8,552,728   | 11.40         |        |
|                                                                    | GEOSCI                                                                                                    | sci                   |       |        |         |                |       |       |             |                      |           |           |            |           |            | 1,708,882   | 4.21          |        |
|                                                                    | IMMUNC                                                                                                    |                       |       | ALL FI | 0.01%   | 1.843          | 1 710 | 1.687 | 1 33        | 0 1.005              | 964       | 662       | 489        | 204       | _          | 2,914,828   | 14.93         |        |
|                                                                    |                                                                                                    | 0.10%                 | 642   | 585    | 527     | 47             | 6 392 | 318   | 239         | 173                  | 101       | - 1       | 10,551,074 | 23.90     |            |             |               |        |
|                                                                    |                                                                                                    | 1.00%                 | 202   | 184    | 165     | 14             | 7 123 | 101   | 78          | 56                   | 35        | - 1       | 270 613    | 13.85     |            |             |               |        |
|                                                                    | MICROB                                                                                                    | Field Pankings        |       |        | 0.00%   | 54             | 49    | 45    | 4           | 0 34                 | 29        | 23        | 17         | 11        |            | 8,693,441   | 17.63         |        |
|                                                                    | i lei                                                                                                    | Field Rankings        |       |        |         | 32             | 29    | 27    | 2           | 4 21                 | 18        | 14        | 11         | 7         | 4 633 606  |             | 12.46         |        |
|                                                                    | 6                                                                                                    |                       |       | 6      | 50.00%  | 11             | 10    | 10    |             | 9 8                  | 7         | 5         | 4          | 3         | - H-       | .,,         |               |        |
|                                                                    | 1000                                                                                                    |                       |       | AGRIC  | ULTURA  | AL SCIENCE     | s     |       |             |                      |           |           |            |           | - 11       |             |               |        |
|                                                                    |                                                                                                    |                       |       |        | 0.01%   | 643            | 731   | 484   | 49          | 8 320                | 231       | 263       | 128        | 80        |            |             |               |        |
|                                                                    |                                                                                                    |                       |       |        | 0.10%   | 324            | 255   | 235   | 21          | 4 179                | 127       | 105       | 69         | 42        |            |             |               |        |
|                                                                    |                                                                                                    |                       |       |        | 1.00%   | 129            | 111   | 93    | 8           | 9 69                 | 57        | 44        | 33         | 20        | - 1        |             |               |        |
|                                                                    | Sec. Sec.                                                                                                    |                       |       |        | 0.00%   | 43             | 38    | 34    | 3           | 0 26                 | 22        | 17        | 13         | 8         | _          |             |               |        |
|                                                                    | 1000 C                                                                                                    |                       |       |        | 20.00%  | 28             | 24    | 22    | 1           | 9 1/                 | 14        | 12        | 9          | 5         | - 1        |             |               |        |
|                                                                    |                                                                                                    |                       |       |        | 0.00%   | 10             | 8     | 8     |             | / 6                  | 5         | 5         | 3          | 2         | - 1        |             |               |        |
|                                                                    |                                                                                                    |                       |       | BIOLO  | GY & B1 | IOCHEMIST      | RY    |       |             |                      |           |           |            |           | - 1        |             |               |        |
|                                                                    |                                                                                                    |                       |       |        | 0.01%   | 2,264          | 1,814 | 2,343 | 1,67        | 6 1,212              | 1,669     | 905       | 801        | 449       | - 1        |             |               |        |
|                                                                    | the second second second second second second second second second second second second second second second se |                       |       |        | 0.10%   | 784            | 651   | 611   |             | 4 422                | 345       | 304       | 196        | 110       |            |             |               |        |

## スレッシュホールド( Highly Cited Papersもしくは**Hot Papersの閾値)**

| Citation                                                                     | Thresholds                                                                                                    |                                                                      |                                                        | field Base                             | eline                   | 8                                        |                     |                    | Cit                 | ation T                 | hreshold        | IS               |          |      |
|------------------------------------------------------------------------------|----------------------------------------------------------------------------------------------------|----------------------------------------------------------------------|--------------------------------------------------------|----------------------------------------|-------------------------|------------------------------------------|---------------------|--------------------|---------------------|-------------------------|-----------------|------------------|----------|------|
| A citation thresh<br>descending order<br>The ESI Thresho<br>50% of countries | old is the minimum num<br>r by citation count and th<br>old reveals the number oj<br>and journals in a 10-yee                                                                                                    | ,<br>ber of citatio<br>ien selecting<br>f citations re<br>ir period. | ms obtained by<br>the top fraction<br>ceived by the to | ranking p<br>1 or percen<br>p 1% of au | apers<br>itage<br>thors | s in a resea<br>of papers.<br>and instit | urch fiei<br>utions | ld in<br>and the t | Citat<br>High<br>閾値 | ion T<br>Ily Cit<br>も含す | hresh<br>ed Paj | oldsには<br>oers と | t<br>Hot | pape |
|                                                                              | RESEARCH FIELDS A                                                                                                    | JTHOR I                                                              | NSTITUTION                                             | IOURNAL                                | cc                      | DUNTRY                                   | 100                 |                    |                     |                         |                 |                  |          |      |
| Thresholds                                                                   | AGRICULTURAL<br>SCIENCES                                                                                                    | 398                                                                  | 1,880                                                  | 1,813                                  |                         | 995                                      |                     |                    |                     |                         |                 |                  |          |      |
|                                                                              | BIOLOGY & BIOCHEMISTRY                                                                                                    | 874                                                                  | 5,454                                                  | 6,504                                  |                         | 714                                      |                     |                    |                     |                         |                 |                  |          |      |
| hly Cited Thresholds                                                         | CHEMISTRY                                                                                                    | 1,580                                                                | 6,706                                                  | 5,938                                  |                         | 1,473                                    |                     |                    |                     |                         |                 |                  |          |      |
|                                                                              | CLINICA                                                                                                    |                                                                      | RESEARCH FIELDS                                        | 2007 200                               | 8                       | 2009 2010                                | 2011                | 2012               | 2013 2              | 014 201                 |                 |                  |          |      |
| Paper Thresholds                                                             | ESI Thresholds<br>ECONO                                                                                                    |                                                                      | AGRICULTURAL                                           | 129                                    | 111                     | 93                                       | 89                  | 69 57              | 44                  | 33                      | 1.20            |                  |          |      |
|                                                                              | BUSINE                                                                                                    |                                                                      | SCIENCES<br>BIOLOGY &                                  | 050                                    | 222                     | 200                                      | 70                  | 40 440             |                     | 80                      |                 |                  |          |      |
|                                                                              | ENVIRO Highly Cited Three                                                                                                    | sholds                                                               | BIOCHEMISTRY                                           | 200                                    | 220                     | 202                                      | 172 1               | 140 113            | 09                  | 70                      | 1.0             |                  |          |      |
|                                                                              | GEOSCI                                                                                                    |                                                                      | CLINICA                                                | Dec.                                   | 182                     | RESEARC                                  | H FIELDS            | 2015-4             | 2015-5              | 2015-6                  | 5 2016-1        | 2016-2           | 2016-3   | 20   |
|                                                                              | IMMUNG Hot Paper Thresh                                                                                                    | olds                                                                 | COMPU ESI Three                                        | sholds                                 |                         | AGRICUL                                  | AGRICULTURAL        |                    | 6                   | 7                       | 5               | 8                | 8        | 7    |
|                                                                              | MATERI                                                                                                    |                                                                      | ECONO                                                  |                                        |                         | BIOLOGY                                  | s<br>e              |                    |                     | -                       |                 |                  |          |      |
|                                                                              | MICROE                                                                                                    |                                                                      | ENGINE Highly Ci                                       | nly Cited Thresholds                   |                         | BIOCHEM                                  | BIOCHEMISTRY        |                    | 15                  | 10                      | 11              | 12               | 10       | 9    |
|                                                                              | MOLECI                                                                                                    |                                                                      | ENVIRO                                                 |                                        |                         | CHEMIST                                  |                     |                    | 16                  | 17                      | 14              | 14               | 15       | 12   |
|                                                                              | GENETI                                                                                                    |                                                                      | GEOSCI Hot Pape                                        | Threeholde                             |                         | COMPUT                                   | R SCIENC            | E                  | 9                   | 9                       | 6               | 8                | 8        | 6    |
|                                                                              | MULTID                                                                                                    |                                                                      | IMMUNC                                                 | Threadolda                             |                         | ECONOM                                   | CS &                |                    | 7                   | 5                       | 5               | 4                | 4        | 5    |
|                                                                              | BEHAVI                                                                                                    |                                                                      | MATERI                                                 |                                        |                         | ENGINEE                                  | RING                |                    | 7                   | 7                       | 6               | 7                | 6        | 7    |
|                                                                              | PHARM/<br>TOXICO                                                                                                    |                                                                      | MATHEN                                                 |                                        |                         | ENVIRON                                  | MENT/ECO            | DL                 | 9                   | 8                       | 7               | 7                | 7        | 8    |
|                                                                              |                                                                                                    |                                                                      | MICROE                                                 |                                        |                         | GEOSCIE                                  | NCES                |                    | 8                   | 8                       | 7               | 7                | 7        | 7    |
|                                                                              |                                                                                                    |                                                                      | MOLECI<br>BIOLOG                                       |                                        |                         | IMMUNOL                                  | OGY                 |                    | 17                  | 11                      | 12              | 11               | 15       | 14   |
|                                                                              |                                                                                                    |                                                                      | GENETI                                                 |                                        |                         | MATERIA                                  | S SCIENC            | E                  | 13                  | 12                      | 13              | 12               | 14       | 15   |
|                                                                              | and the second second se |                                                                      | MULTID                                                 |                                        |                         | MATHEMA                                  | TICS                |                    | 5                   | 4                       | 4               | 4                | 4        | 4    |
|                                                                              | and the second second se |                                                                      | BEHAVI                                                 |                                        |                         | MICROBIO                                 | LOGY                |                    | 12                  | 10                      | 8               | 12               | 13       | 15   |
|                                                                              |                                                                                                    | 1000                                                                 | 8 mm                                                   |                                        |                         | BIOLOGY<br>GENETIC                       | AR<br>&             |                    | 16                  | 18                      | 15              | 14               | 14       | 16   |
|                                                                              |                                                                                                    |                                                                      |                                                        |                                        |                         |                                          |                     |                    |                     |                         |                 | -                |          |      |

# Essential Science Indicators 22 分野

- Agricultural Science : 農業科学
- Biology & Biochemistry:生物学・生化学
- Chemistry:化学
- Clinical Medicine:臨床医学
- Computer Science:計算機科学
- Economics & Business:経済学・経営学
- Engineering:工学
- Environment/ Ecology:環境/生態学
- Geosciences:地球科学
- Immunology:免疫学
- Materials Science:材料科学

- Mathematics:数学
- Microbiology:微生物学
- Molecular Biology & Genetics:分子生物学・遺伝学
- Neuroscience & Behavior:神経科学・行動学
- Pharmacology:薬理学・毒性学
- Physics : 物理学
- Plant & Animal Science:植物・動物学
- Psychiatry/Psychology:精神医学/心理学
- Social Sciences-general:社会科学・一般
- Space Science : 宇宙科学
- \*Multidisciplinary : 複合領域

\* Multidisciplinary : 複合領域 についての補足 : Nature, Science, The Proceedings of the National Academy of Sciences 等、多くの分野を収録しているジャーナルの論文 は引用情報を利用して、他の21 の分野に割り振られています。

## Essential Science Indicators よくある質問

#### Q: 自機関の分野別の強さを知るには?

A: ①Results List: Research Fields、Add Filter: Institutions を選択、機関名を入力する ②分野別に上位 1% に入っているか ③結果をExcelにダウンロード

### Q:分野別の自機関の世界順位を知るには?

A: ①Results List : Institutions ②Add Filter : 分野を限定 ③結果をExcelにダウンロード

### Q: 自機関の日本の順位を知るには?

A: ①Results List : Institutions ②Add Filter : Countries/Territories を選択し、Japan と入力する ③結果をExcelにダウンロード

> 機能に関するヘルプやヒント https://clarivate.jp/training/web-of-science/ http://ip-science.thomsonreuters.jp/products/esi/support/qa-site/

ユーザーガイド、ビデオガイド、その他情報 http://clarivate.libguides.com/esi

カスタマーサポート、トレーニングの連絡先 E-Mail ts.support.jp@clarivate.com Free Call 0800-888-8855 (土日祝日を除く 9:30~17:30) Web https://clarivate.jp/contact-us/customer-care

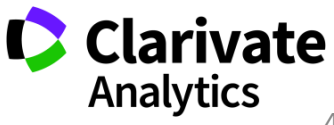

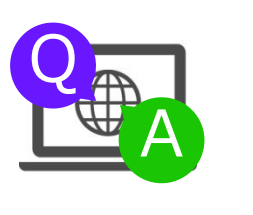

クラリベイト・アナリティクス・ジャパン